# ىوتحملا نامأ ةزەجأ لوح ةلوادتملا ةلئسألا: Cisco زاەج ىلع ةمزح طاقتلا ءارجإ كنكمي فيك Content Security؟

## المحتويات

<u>المقدمة</u> المتطلبات الأساسية <u>المكونات المستخدمة</u> كيف يمكنك إجراء التقاط حزمة على جهاز Cisco Content Security؟

## المقدمة

يصف هذا وثيقة كيف أن ينجز ربط على ال cisco محتوى أمن جهاز.

# المتطلبات الأساسية

## المتطلبات

توصي Cisco بأن تكون لديك معرفة بالمواضيع التالية:

- أجهزة أمان البريد الإلكتروني Cisco Email Security Appliance (ESA)
  - أجهزة أمان الويب (WSA) من Cisco
  - أجهّزة إدارة الأمان (SMA) من Cisco
    - AsyncOS •

## المكونات المستخدمة

تستند المعلومات الواردة في هذا المستند إلى جميع إصدارات AsyncOS.

تم إنشاء المعلومات الواردة في هذا المستند من الأجهزة الموجودة في بيئة معملية خاصة. بدأت جميع الأجهزة المُستخدمة في هذا المستند بتكوين ممسوح (افتراضي). إذا كانت شبكتك مباشرة، فتأكد من فهمك للتأثير المحتمل لأي أمر.

# كيف يمكنك إجراء التقاط حزمة على جهاز Cisco Content Security؟

|                                                                              | ربط التقاط ( <b>tcpdump</b> امر) مع ال gui:                                 | اتمت هذا steps in order to انجزت ر                                             |
|------------------------------------------------------------------------------|-----------------------------------------------------------------------------|--------------------------------------------------------------------------------|
| ﻮﻣﯿﺔ. 1.                                                                     | <b>لتقاط الحزمة</b> على واجهة المستخدم الرس                                 | انتقل إلى <b>المساعدة والدعم &gt; ا</b>                                        |
| ط يركض على التقاط. يمكنك إستخدا <i>لم</i><br>م أي بناء جملة مدعوم من قبل أمر | ّما هو مطلوب، مثل الشبكة قارن أي الربص<br>أو يمكنك إنشاء مرشح مخصص باستخدا، | حرر الربط التقاط عملية إعداد ك<br>أحد المرشحات المحددة مسبقا،<br>Unix tcpdump. |
| .3                                                                           | ناط.                                                                        | انقر على <b>بدء الالتقاط</b> لبدء الالتق                                       |
| .4                                                                           | الالتقاط.                                                                   | انقر على <b>إيقاف الالتقاط</b> لإنهاء ا                                        |
|                                                                              | ربط التقاط ( <b>tcpdump</b> أمر) مع ال CLI:                                 | 5. قم بتنزيل التقاط الحزمة.<br>أتمت هذا steps in order to أنجزت ر              |
|                                                                              |                                                                             | 1. دخلت هذا أمر في ال CLI:                                                     |
|                                                                              |                                                                             | wsa.run> packetcapture                                                         |
|                                                                              |                                                                             | Status: No capture running                                                     |
|                                                                              |                                                                             | :Current Settings                                                              |
|                                                                              | М                                                                           | ax file size: 200 MB                                                           |
|                                                                              | (Capture Limit:                                                             | None (Run Indefinitely                                                         |
|                                                                              | Captu                                                                       | re Interfaces: Management                                                      |
|                                                                              | (Capture Filter: (tcp                                                       | port 80 or tcp port 3128<br>2. أختر العملية التي تريد تنفيذها:                 |

.START - Start packet capture -

.SETUP - Change packet capture settings -

[]> setup 3. أدخل الحد الأقصى للحجم المسموح به لملف الالتقاط (بالميغابايت):

#### **200** <[200]

Do you want to stop the capture when the file size is reached? (If not, a new (.file will be started and the older capture data will be discarded

N]> **n**]

:The following interfaces are configured

Management .1

т1 .2

т2.3

4. دخلت الإسم أو الرقم من one or much قارن من أي أن على قبض ربط، يفصل بفاصلة:

- **1** <[1]
- 5. أدخل عامل التصفية الذي تريد إستخدامه للالتقاط. أدخل كلمة **مسح** لمسح التصفية والتقاط جميع الحزم على الواجهات المحددة.

tcp port 80 or tcp port 3128)]> host 10.10.10.10 && port 80)]

Status: No capture running

:Current Settings

Max file size: 200 MB

(Capture Limit: None (Run Indefinitely

Capture Interfaces: Management

Capture Filter: host 10.10.10.10 هه port 80 6. أخترت البداية عملية in order to بدأت الإعتقال:

.START - Start packet capture -

.SETUP - Change packet capture settings -

start <[ ]</pre>

(Status: Capture in progress (Duration: Os

(File Name: S650-00137262569A-8RVFDB1-20080919-174302.cap (Size: 0K

:Current Settings

Max file size: 200 MB

(Capture Limit: None (Run Indefinitely

Capture Interfaces: Management

Capture Filter: host 10.10.10.10 هد port 80 أنهيت الالتقاط: 7. أخترت الإيقاف عملية in order to أنهيت الالتقاط:

.STOP - Stop packet capture -

.STATUS - Display current capture status -

.SETUP - Change packet capture settings -

### stop <[ ]</pre>

(Status: No capture running (Capture stopped by user

:Current Settings

Max file size: 200 MB

(Capture Limit: None (Run Indefinitely

Capture Interfaces: Management

Capture Filter: host 10.10.10.10 && port 80

ةمجرتاا مذه لوح

تمجرت Cisco تايان تايانق تال نم قعومجم مادختساب دنتسمل اذه Cisco تمجرت ملاعل العامي عيمج يف نيم دختسمل لمعد يوتحم ميدقت لقيرشبل و امك ققيقد نوكت نل قيل قمجرت لضفاً نأ قظعالم يجرُي .قصاخل امهتغلب Cisco ياخت .فرتحم مجرتم اممدقي يتل القيفارت عال قمجرت اعم ل احل اوه يل إ أم اد عوجرل اب يصوُتو تامجرت الاذة ققد نع اهتي لوئسم Systems الما يا إ أم الا عنه يل الان الانتيام الال الانتيال الانت الما